## ログイン緊急停止

## ご利用中の口座に対して、緊急停止の手続きを行うことができます。

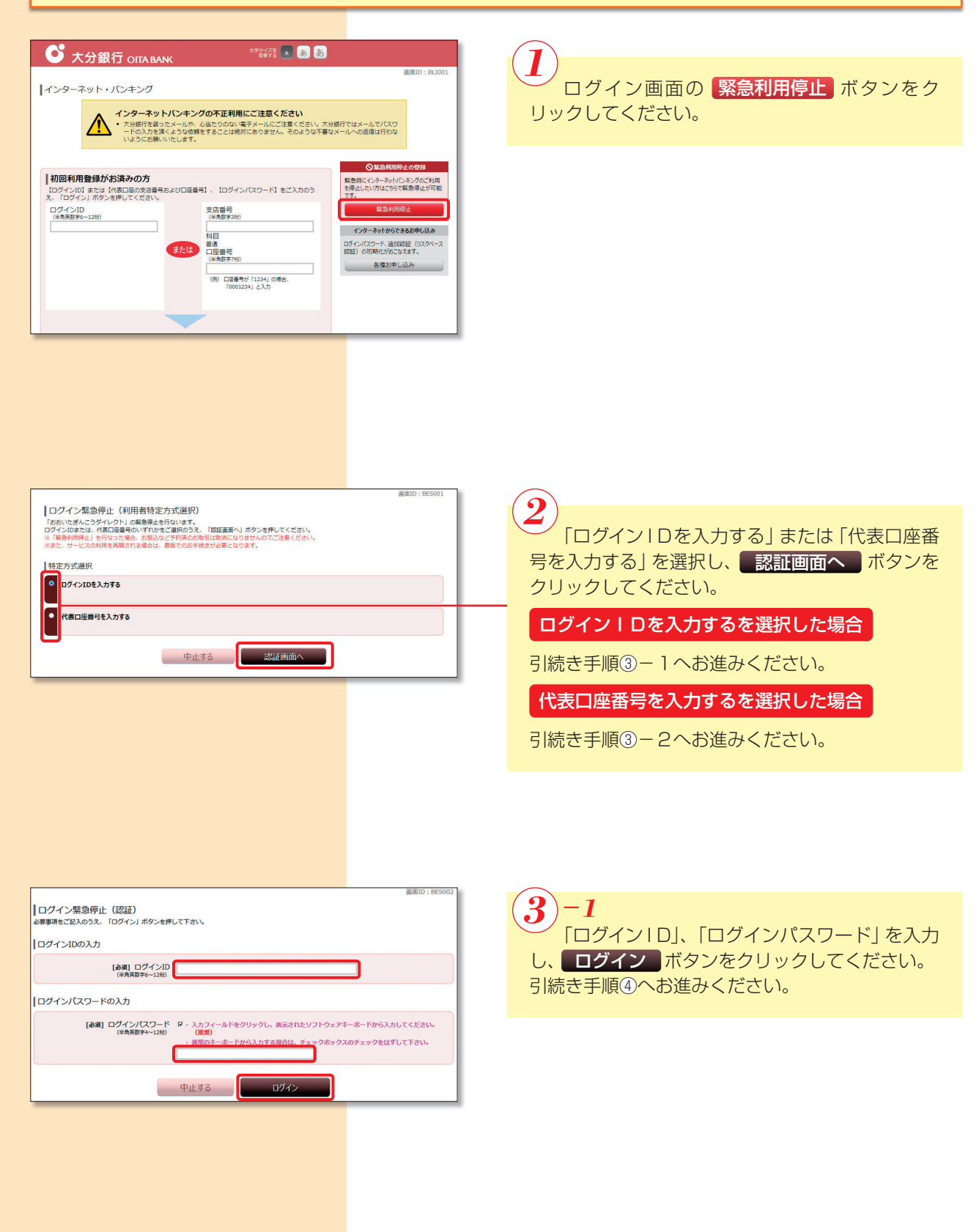

| ID/1/328(#)L (IZE)         @#IP(6C12A:053x: 109/4/3) #90-2#(ICTEAU)         // HSD/B#B90XD         (64) 508         (64) 508         (64) 188         (64) 188         (64) 188         (64) 188         (64) 188         (64) 188         (64) 188         (64) 188         (64) 188         (64) 188         (64) 188         (64) 188         (64) 188         (64) 188         (64) 188         (64) 188         (64) 188         (64) 188         (64) 188         (64) 188         (64) 188         (65) 190/900, 853218/970/9274-8-1995300000000000000000000000000000000000 | 3 -2<br>支店番号、口座番号を入力し、ログイン ボ<br>タンをクリックしてください。<br>引続き手順④へお進みください。 **以下の画面が表示された場合は、「再ログイン」ボタン<br>なクリックしてください。 IFログイン<br>「Fログイン<br>「Fログイン」<br>たいきロック<br>してくだき。<br>「Fログイン」<br>たいきロック」<br>たいきの<br>「「ログイン」<br>「「ログイン」<br>「「ログイン」<br>「「ログイン」<br>「「ログイン」<br>「「ログイン」<br>「「ログイン」<br>「「ログイン」<br>「「ログイン」<br>「「ログイン」<br>「「ログイン」<br>「「ログイン」<br>「「ログイン」<br>「「ログイン」<br>「「」」<br>「」」<br>「」」<br>「」」<br>「」」<br>「」」<br>「」」 |
|----------------------------------------------------------------------------------------------------|----------------------------------------------------------------------------------------------------|
|                                                                                                    | <b>緊急停止を行う</b> ボタンをクリックしてくだ   さい。   ※緊急停止の解除を行う場合は、書面の提出が必   要となりますので、内容を十分確認のうえ、操   作を行ってください。                                                                                                    |
| 面目):85504<br><b>国のイン緊急停止(停止完了)</b>                                                                                                    | 5<br>「緊急停止が完了しました。」の表示を確認くだ<br>さい。                                                                                                    |
|                                                                                                    |                                                                                                    |
|                                                                                                    |                                                                                                    |